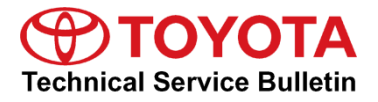

# Adding Dealer Contact Information for "Call Dealer" Head Unit Function

Service

Category Audio/Visual/Telematics

| Section ( | Cellular Communication | Market USA | Toyota Supports |
|-----------|------------------------|------------|-----------------|
|-----------|------------------------|------------|-----------------|

#### Applicability

| YEAR(S) | MODEL(S)              | ADDITIONAL INFORMATION |
|---------|-----------------------|------------------------|
| 2018    | Avalon, Camry, Sienna |                        |

#### Introduction

When a maintenance alert occurs, a message displays on the head unit with the "Call Dealer" button. It is important to program the dealer contact information into the head unit to ensure that the customer can schedule service.

Use the procedure in this bulletin to input the dealer contact information for 2018 model year Avalon, Camry and Sienna vehicles.

# Figure 1.

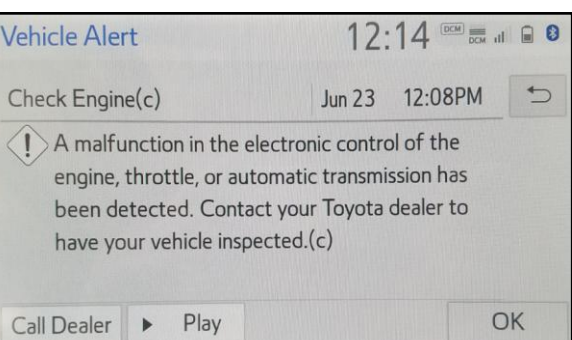

# Warranty Information

| OP CODE | DESCRIPTION                | TIME | OFP | T1 | T2 |
|---------|----------------------------|------|-----|----|----|
| N/A     | Not Applicable to Warranty | -    | -   | _  | Ι  |

# Adding Dealer Contact Information for "Call Dealer" Head Unit Function

# **Repair Procedure**

1. Select Menu on the head unit.

2. Select Setup on the head unit.

- 3. At the "Setup" menu, scroll down and select *Vehicle*.
- 4. In the "Vehicle" window, select Dealer Info.

5. At the "Dealer" screen, use the *Edit* buttons to enter the dealer's information.

# Figure 2.

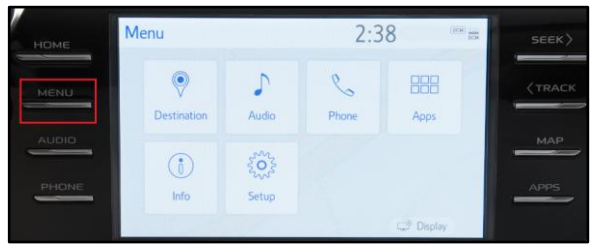

# Figure 3.

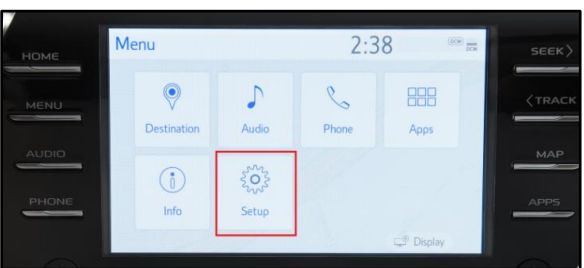

# Figure 4.

| Setup              | 10:59                 |  |
|--------------------|-----------------------|--|
| ^                  | Vehicle Customization |  |
| Denne              | Valet Mode            |  |
| ⊮ද් Voice          | Dealer Info           |  |
| 🚗 Vehicle          |                       |  |
| হু Wi-Fi           |                       |  |
| 🖃 Entune App Suite |                       |  |

# Figure 5.

| Dealer                 |          | 10:59 |      |
|------------------------|----------|-------|------|
| A Loss March 1         |          |       | Ð    |
| D                      | Dealer : |       | Edit |
| Co                     | ntact :  |       | Edit |
| Ph                     | one # :  |       | Edit |
|                        |          |       |      |
| A CONTRACTOR OF STREET |          |       |      |
| Delete                 | e Dealer |       |      |

# Adding Dealer Contact Information for "Call Dealer" Head Unit Function

# **Repair Procedure (Continued)**

- 6. Once ALL of the information has been entered, select the "Home" button on the head unit.
- 7. Confirm that the dealer's contact information is available through the head unit.

# Figure 6.

| Dealer        | 12:03             | DOM DOM |
|---------------|-------------------|---------|
|               |                   | 5       |
| Dealer : T    | oyota Dealer      | Edit    |
| Contact : S   | ervice Department | Edit    |
| Phone # : 1   | 234567890         | Edit    |
|               |                   |         |
| Delete Dealer |                   |         |